# 医用耗材带量采购填报操作手册

# 一、耗材生产企业信息填报操作流程

## 1、登录

打开山西省药械采购新平台,输入用户名和密码,点击登录按钮即可登录本 平台。

| ● 本平台建议使用360浏览器、谷歌浏览器、火狐浏览器 マン ==                 | He he he he he he he he he he he he he he |
|---------------------------------------------------|-------------------------------------------|
| 会求<br>WELCOME                                     | 6                                         |
| 用户名密码登录 CA登录                                      |                                           |
| ▲ 用户名                                             |                                           |
| इस्ट्रा<br>इस्ट्रा<br>इस्ट्रा<br>अप्रा<br>स्वार्थ |                                           |

登录完成后,可看到如下两个系统:

| 山西省药品网上采购平台 | 山西省省际联动医用耗材采购系统 |
|-------------|-----------------|

点击【山西省省际联动医用耗材采购系统】进入系统做带量采购数据填报,

进入系统后可以看到如下菜单:

| 🤮 山西省省际联动医用耗材                                            | <b>采购系统 </b> 客服电话: 13503503932 ( | <b>●</b> QQ群: 438014626 |          |
|----------------------------------------------------------|----------------------------------|-------------------------|----------|
| E用耗材招标系统 ~                                               | 首页                               |                         | ≡,       |
| <ul> <li>□ 企业信息管理 &gt;</li> <li>□ 子品信息管理 &gt;</li> </ul> | 待办事项                             |                         | 当月采购金额   |
|                                                          |                                  |                         |          |
|                                                          |                                  |                         | 当月配送金额   |
|                                                          |                                  |                         |          |
|                                                          |                                  |                         | 合同变更公告更多 |
|                                                          |                                  |                         |          |
|                                                          | 通知公告                             | 多 城市药品集中采购              | 更多       |
|                                                          |                                  |                         |          |

# 2、信息填报

信息填报包括企业基本信息填报和产品信息填报;

#### 2.1 企业信息填报

耗材生产企业登录后,打开"企业信息管理→企业信息填报"页面填报企业 信息,包括企业基本信息、法定代表人信息、被授权人信息和相关资质。填报过 程中可点击【保存】按钮保存当前已填报信息,所有信息都填完后点击【提交】 按钮提交所填信息。

(1) 企业基本信息

| 企业名称  | 武汉六合恒远投资有限公司 | 企业类型           | ■ 国内<br>型 进口<br>生产<br>代理 |  |
|-------|--------------|----------------|--------------------------|--|
| *联系人  | 张三           | *联系电话(座机)      | 010-89372823             |  |
| *移动电话 | 15642762312  | *紧急联系电话        | 15642762312              |  |
| *传真   | 24321343     |                |                          |  |
| *所在地区 | 山东省 > 济南市 >  | *详细地址          | 济南                       |  |
| *邮政编码 | 091232       | *注册资本金(万<br>元) | 123123                   |  |

#### (2) 法定代表人信息和被授权人信息

| ■ 法定代表人信息       |                     |                |                                                                        |  |
|-----------------|---------------------|----------------|------------------------------------------------------------------------|--|
| *法人代表人姓名        | 李四                  | *法定代表人手机       | 15642762312                                                            |  |
| *法定代表人证件类型      | 居民身份证               | *法定代表人证件号<br>码 | 142202194833483412                                                     |  |
| *法定代表人证件有<br>效期 | <ul> <li></li></ul> | *证件扫描件(附件)     |                                                                        |  |
| ■ 被授权人信息        |                     |                | -                                                                      |  |
| *被授权人姓名         | 张三                  | *被授权人Email     | lanjn@1663.com                                                         |  |
| *被授权人手机         | 15642762312         | *被授权人证件类型      | 居民身份证                                                                  |  |
| *被授权人证件号码       | 142202194833483412  | *被授权人证件有效<br>期 | 曲     一     一     一     一     一     一     一     月       有效           月 |  |
| *波塔和人证性扫描       | -                   | *注宁代丰 \        | -                                                                      |  |

以上信息必须填写完整,否则不能提交;

### (3) 相关资质

| ■ 相关资质 -                      |  |                        |     |
|-------------------------------|--|------------------------|-----|
| *集中带量采购承诺<br>函                |  | *营业执照(副本)              |     |
| *医疗器械经营许可<br>证(备案凭证)          |  | *医疗器械生产许可<br>证(备案凭证)   |     |
| *提供"信用中国"平<br>台的本企业"信用报<br>告" |  |                        |     |
| *2019年度增值税<br>纳税报表            |  | *2019年度企业销<br>售总金额(万元) | 100 |

注:如果企业类型选择国内生产,需上传经营许可证;如果企业类型为进口 生产企业,需上传生产许可证;若果二者皆是,经营许可证和生产许可证都要上 传。

(4) 保存和提交

| 企业          | 信息填报 🗶                     |      |    |                       |        |                             |  |
|-------------|----------------------------|------|----|-----------------------|--------|-----------------------------|--|
| 「朱          | 甲甲里木则承石<br>函               | 上传文件 |    | *营业执照(副本              | 5)     | 上传文件                        |  |
| * <u></u> Ę | 疗器械生产许可<br>正(备案凭证)         | 上传文件 |    |                       |        |                             |  |
| *提<br>台的    | 供"信用中国"平<br>的本企业"信用报<br>告" | 上传文件 |    |                       | -      | 国大学但有                       |  |
| *2(         | 019年度增值税<br>纳税报表           | 上传文件 |    | *2019年度企业<br>售总金额(万元) | 销<br>) | 「定父児、1米1子<br>请输入数字,最多包含两位小数 |  |
|             |                            |      | 促左 | 提办                    |        |                             |  |
|             |                            |      |    |                       |        |                             |  |

在填报过程中可点击【保存】按钮保存当前已填报信息,所有信息都填完后 点击【提交】按钮提交所填信息,信息提交完成之后当前信息不可修改。同时, 企业可在企业信息填报页面下方查看审核记录。

| ■ 申核记录 - |     |       |      |      |
|----------|-----|-------|------|------|
| 序        | 审核人 | 审核状态  | 审核意见 | 审核时间 |
|          | 审   | 核记录信息 |      |      |
|          |     |       |      |      |

2.2 产品信息填报

#### 2.2.1 产品信息填报

打开"产品信息管理→产品信息填报"页面,在项目列表页面可看到本次招 投项目。点击"填报"按钮进入填报页面填写投标产品的具体信息。产品资料信 息填报,需填报产品名称、注册证号、目录类别等。在填报过程中可点击【保存】 按钮保存当前已填报信息。 **首页** 产品信息填报 <sup>業</sup>

#### ■■ 产品信息填报 (请确保企业信息提交后进行产品信息填报)

| 目录信息 可 | 按产品目录查询 | 查询                                   | +古+2                                           |    |
|--------|---------|--------------------------------------|------------------------------------------------|----|
| 序      | 产品目录    | 使用部位/适用范围                            | 产品规格型号                                         | 操作 |
| 1      | 腹股沟疝气补片 | 使用部位: 腹股沟(用于腹股沟疝修补开放手术,<br>网塞和立体片除外) | 面积(105cm2 (尺寸:长边≥11cm且<br>短边≥6cm) 合成材料 不可吸收    | 填报 |
| 2      | 腹股沟疝气补片 | 使用部位: 腹股沟(用于腹股沟疝修补开放手术,<br>网塞和立体片除外) | 面积≥180cm2 (尺寸: 长边≥15cm且短<br>边≥12cm) 合成材料 不可吸收  | 填报 |
| 3      | 腹股沟疝气补片 | 使用部位: 腹股沟(用于腹股沟疝修补开放手术,<br>网塞和立体片除外) | 面积(180cm2 (尺寸:长边≥14cm且<br>短边≥10cm) 生物材料 完全可吸收  | 填报 |
| 4      | 腹股沟疝气补片 | 使用部位: 腹股沟(用于腹股沟疝修补开放手术,<br>网塞和立体片除外) | 面积〈180cm2 (尺寸:长边≥14cm且<br>短边≥10cm) 合成材料 部分可吸收  | 填报 |
| 5      | 腹股沟疝气补片 | 使用部位: 腹股沟(用于腹股沟疝修补开放手术,<br>网塞和立体片除外) | 面积〈180cm2 (尺寸: 长边≥14cm且<br>短边≥10cm) 合成材料 不可吸收  | 填报 |
| 6      | 腹股沟疝气补片 | 使用部位: 腹股沟(用于腹股沟疝修补开放手术,<br>网塞和立体片除外) | 面积〈140cm2 (尺寸:长边≥14cm且<br>短边≥7.5cm) 生物材料 完全可吸收 | 填报 |
| 7      | 咱瓜为亦与北上 | 使用部位:腹股沟(用于腹股沟疝修补开放手术,               | 面积〈140cm2 (尺寸:长边≥14cm且                         | 情报 |

### (1) 产品基本信息

| *注册证号   | 840941244    | *《医疗器械注册<br>证》或《医疗器械<br>备案证》 | 上传文件         |
|---------|--------------|------------------------------|--------------|
| *注册证有效期 | 2020/12/10 - | *注册代理                        | 乐普(北京)医疗器械股份 |
| *注册证规格  | 32424        | *注册证型号                       | 23423        |
| *code列表 | ■■ 编辑列表      | *能体现材质及规<br>格型号信息外包装<br>图片   | 上传文件         |
| *产品材质   | 纸塑           | *转换比                         | 32           |
| *最小销售单位 | 片            | *计量单位                        | 片            |
| *目录类别   | 疝修补耗材阳光采购目录  | *目录子类                        | 合成补片         |

# 注: 补片类产品必须上传规格型号信息外包装图片

(2)保存

| *生产企业         | 无锡蕾明视康科技有限公司 | 产品标准    | 产品标准   |  |
|---------------|--------------|---------|--------|--|
| 产品商标          | 产品商标         | 售后服务机构  | 售后服务机构 |  |
| *产品说明书        | 上传文件         | *产品来源   | 国产     |  |
| *产品质量检测报<br>告 | 上传文件         | *产品不良记录 | ●保存    |  |
| 保存            |              |         |        |  |

注: 企业类型为国内生产企业的,产品来源只能选国产: 企业类型为进口生 产企业的,产品来源只能选进口; 企业类型既是国内生产又是进口生产企业的, 产品来源可以任选一个。

#### 2.2.2 产品信息复核并提交

打开"产品信息管理→产品信息复核并提交"页面,在产品列表页面可看到 本次招投项目。点击【填报】按钮进入填报页面查看投标产品的具体信息。确认 无误后点击【确认并提交】按钮提交信息。注:复核过程中可以修改产品信息, 修改后点击【保存】按钮即可

(1) 查看

| 目录信息 | 可按产品目录查讨 | Q查询                                       |                                                 |           |         |      |    |
|------|----------|-------------------------------------------|-------------------------------------------------|-----------|---------|------|----|
| 序    | 产品目录     | 使用部位/适用范围                                 | 产品规格型号                                          | 产品名称      | 注册证号    | 审核状态 | 操作 |
| 1    | 腹股沟疝气补片  | 使用部位:腹股沟(用于腹股沟<br>疝修补开放手术,网塞和立体片<br>除外)   | 面积(105cm2 (尺寸:<br>长边≥11cm且短边≥6c<br>m) 合成材料 不可吸收 | 测试123test | 国械注准321 | 终审通过 | 查看 |
| 2    | 腹股沟疝气补片  | 使用部位: 腹股沟(用于腹股沟<br>疝修补开放手术, 网塞和立体片<br>除外) | 面积(105cm2 (尺寸:<br>长边≥11cm且短边≥6c<br>m) 合成材料 不可吸收 | 着式道:      | 日本      | 待提交  | 填报 |
| 3    | 腹股沟疝气补片  | 使用部位: 腹股沟(用于腹股沟<br>疝修补开放手术, 网塞和立体片<br>除外) | 面积(105cm2 (尺寸:<br>长边≥11cm且短边≥6c<br>m)合成材料不可吸收   | 》试test    | 国械注准111 | 待提交  | 填报 |

#### (2) 确认并提交

| *药品说明书PDF电子<br>版(附件)                                | 上传文件             | *山西省药品集中带量<br>采购产品申报表<br>(Excel格式)                         | 上传文件        |
|-----------------------------------------------------|------------------|------------------------------------------------------------|-------------|
| 受托企业GMP证书号                                          | GMP证书号           | 受托企业GMP证书有效<br>期                                           | ê <u>x</u>  |
| 受托企业GMP认证范围                                         |                  |                                                            | li.         |
| *受托生产企业关系说<br>明(附件)                                 | 上传文件             | *受托企业生产许可证<br>编号                                           | 委托企业生产许可证编号 |
| *受托企业生产许可证<br>(附件)                                  | 上传文件             | *受委托企业生产许可<br>证有效期                                         | * <b>E</b>  |
| *受托生产企业2018年<br>《中国医药统计年报<br>(综合册)》医药工业<br>主营业务收入排序 | ■无排名 请输入数字,不包含小数 | 受托生产企业2018年<br>《中国医药统计年报<br>(综合册)》医药工业<br>主营业务收入排序(附<br>件) | 上传文件        |
|                                                     | 保存               | 确认并提交                                                      |             |
|                                                     | 点击按钮保存           | 了或提交                                                       |             |

在填报过程中可点击【保存】按钮保存当前已填报信息,所有信息都填完 后点击【确认并提交】按钮提交所填信息。注:信息提交完成之后当前信息不 可修改